# 自己动手做一台 SLAM 导航机器人

# 第一章: Linux 基础

作者:

知乎@小虎哥哥爱学习

目录

- 第一章: Linux 基础
- 第二章: ROS 入门
- 第三章:感知与大脑
- 第四章:差分底盘设计
- 第五章: 树莓派 3 开发环境搭建
- 第六章: SLAM 建图与自主避障导航
- 第七章:语音交互与自然语言处理
- 附录 A: 用于 ROS 机器人交互的 Android 手机 APP 开发
- 附录 B: 用于 ROS 机器人管理调度的后台服务器搭建
- 附录 C: 如何选择 ROS 机器人平台进行 SLAM 导航入门

由于机器人 SLAM、自动导航、语音交互、机械臂控制这一系列的算法都在机器人操作 系统 ROS 中有很好的支持,所以后续的章节中都会使用 ROS 来组织构建代码;而 ROS 又是 安装在 Linux 发行版 ubuntu 系统之上的,先学一些 Linux 命令行相关的知识,对后续 ROS 教 程的快速上手会大有帮助。由于后续 ROS 的开发都是在 Linux 发行版 ubuntu 系统上进行, 所以本章节就以 ubuntu 系统为例,对 Linux 命令行相关的知识进行展开讲解,本章节主要 内容:

Linux 简介
 安装 Linux 发行版 ubuntu 系统
 Linux 命令行基础操作

# 1. Linux 简介

Linux 是一个开源、免费的操作系统,它以强大的安全、稳定、多并发性能得到业界的 广泛认可,目前 linux 被使用在很多中大型,甚至巨型项目中。很多软件公司考虑到开发成 本,都选用 linux,在中国软件公司得到广泛的使用。

# **1.1.Linux** 系统组成

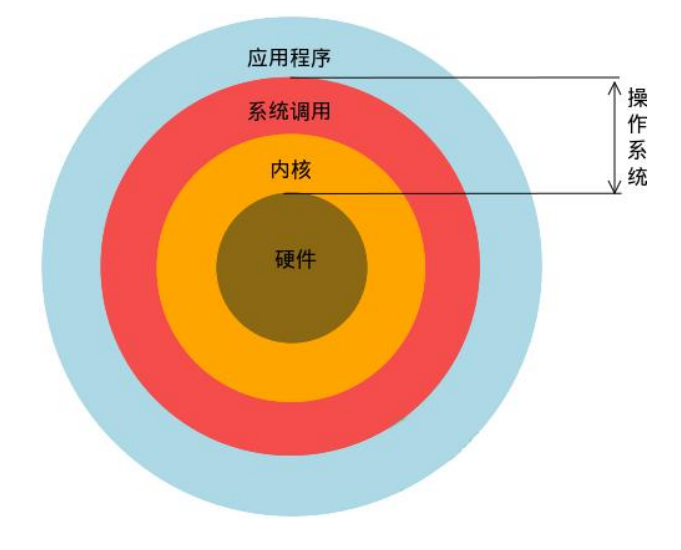

## (图 1) Linux 系统组成结构

Linux 操作系统的核心为 Linus Torvalds 开发的内核(Kernel), Linux 内核之上的组件分为 几部分:一部分是 GNU 的组件(如 gcc、bash 等);另一些重要组成部分则来自 UC Berkeley 分校的 BSD Unix 项目和麻省理工学院的 X Windows 项目,以后在这之后成千上万的程序员 开发的应用程序等,Linux 代码贡献者见图 2。

| Linux内核           | 由 Linus Torvalds 开发           |
|-------------------|-------------------------------|
| GNU 组件 (gcc、bash) | 由 Richard Stallman 发起         |
| 其它应用程序            | BSD UNIX、X Windows、以及成千上万的程序员 |

## (图 2) Linux 代码贡献者

# 1.2.Linux 的版本

Linux 的发行版就是将 Linux 内核和应用软件打成一个包。内核版并不能直接使用,需要进行包装后用户才能更直接的使用。各个厂商针对 Linux 的内核所发布的各自的发行版,用 户可以直接使用操作。几种常见的发行版见图 3 所示。

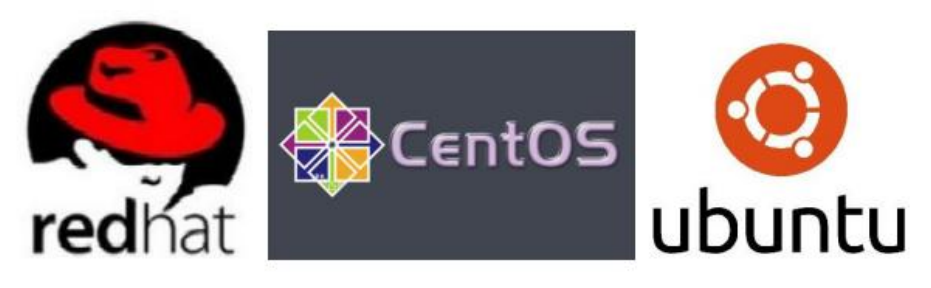

| 发行版    | 特色                              |  |  |
|--------|---------------------------------|--|--|
| redhat | 十分稳定且好用,但是需要付费                  |  |  |
| centos | 虽然不如 redHat, 但功能全面, 且免费         |  |  |
| ubuntu | 拥有图形化界面,方便操作, PC 针对 Ubuntu 软件较多 |  |  |

(图 3) Linux 几种常见的发行版

# 2. 安装 Linux 发行版 ubuntu 系统

如果已经在物理机电脑上安装了 ubuntu 系统的朋友,可以直接跳过这一节的讲解,直接看下一节关于 Linux 命令行的讲解。

考虑到大部分朋友平时都使用 windows 系统进行学习和办公,方便起见,强烈推荐在 windows 系统中用虚拟机运行 ubuntu 系统,进行 ubuntu 的体验和学习。这样做的好处是, 在同一个电脑上使用 ubuntu 系统的同时,又不妨碍使用物理机原来的 windows 系统,两个 系统之间还可以实现文件的共享,不用担心因初学没经验损坏 ubuntu 系统后难以重装的麻烦。下面就以 VMware 虚拟机+ubuntu16.04 为例,跟大家介绍安装 ubuntu 的过程。

## 2.1.安装 VMware 虚拟机

首先去 VMware 的官网 https://www.vmware.com/cn.html 下载安装包,在页面中找到"下载" 按钮,如图 4,并点击进入。

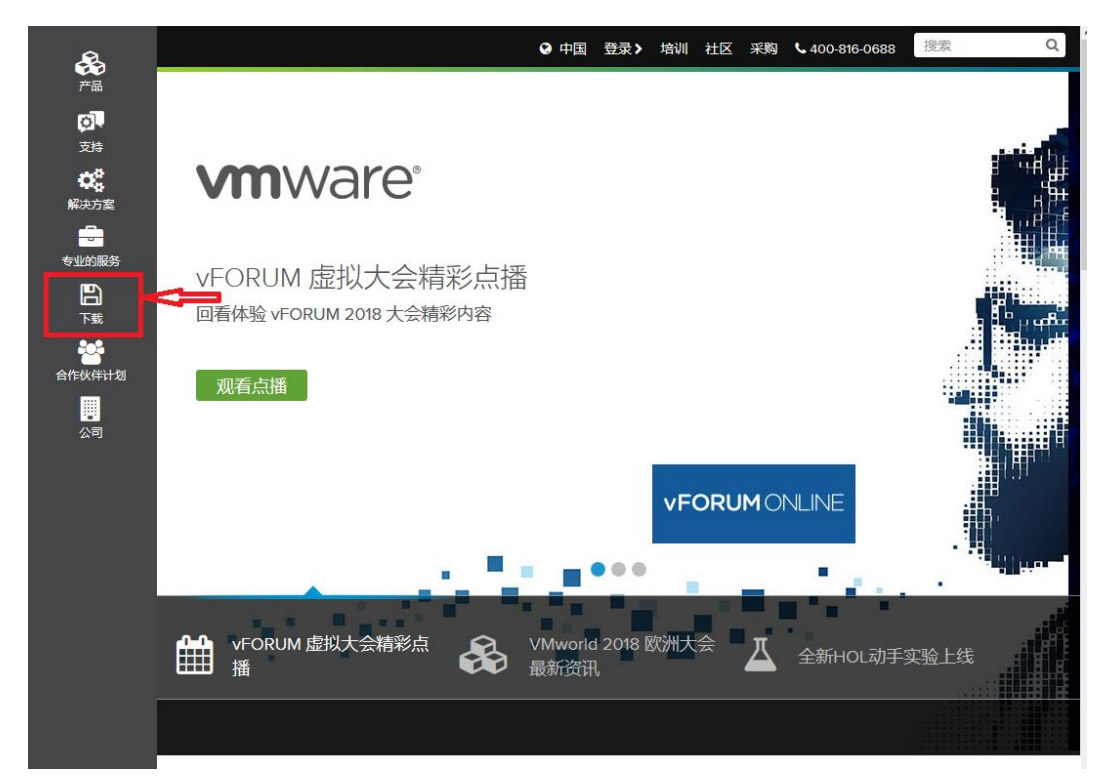

## (图 4) VMware 的官网

选择 Workstation Pro 这个版本,如图 5。

| æ               |                            | 0 中国 - 豊                | · · · · · · · · · · · · · · · · · · · | 6 0 6 9 8 1 1 1 1 1 1 1 1 1 1 1 1 1 1 1 1 1 1 |
|-----------------|----------------------------|-------------------------|---------------------------------------|-----------------------------------------------|
| 产品              | 🗅 下载                       |                         |                                       |                                               |
| Ø.              | 产品下载                       | 免费产品试用版和演示              | 免费产品下载                                | 所有下载、驱动程序和工具                                  |
| 21 <del>3</del> | vSphere                    | vCloud Suite            | vSphere Hypervisor                    | 开源代码                                          |
| ο,              | vSphere with Operations    | vSphere                 | vCenter Converter                     |                                               |
| 解决方案            | Management                 | vSphere with Operations | Workstation Player                    |                                               |
|                 | vCloud Suite               | Management              | Software Manager                      |                                               |
| 专业的服务           | vSAN                       | vSAN                    | VMware 远程控制台                          |                                               |
| ••              | NSX                        | Site Recovery Manager   |                                       |                                               |
|                 | Site Recovery Manager      | Horizon 7               |                                       |                                               |
| 202             | Horizon 7                  | Fusion                  |                                       |                                               |
| 合作伙伴计划          | Fusion                     | Workstation Pro         | —                                     |                                               |
|                 | Workstation Pro            | 所有试用产品                  |                                       |                                               |
|                 | Workspace ONE and AirWatch |                         |                                       |                                               |
| 公可              |                            |                         |                                       |                                               |
|                 |                            |                         |                                       |                                               |
|                 |                            |                         |                                       |                                               |

## (图 5)Workstation Pro 版本

选着一个合适自己系统的安装包,我准备在 windows 系统上安装 VMware,本文写作时 对应的最新版本是 Workstation 15 Pro for Windows,点击"立即下载",如图 6,等待下载完成。

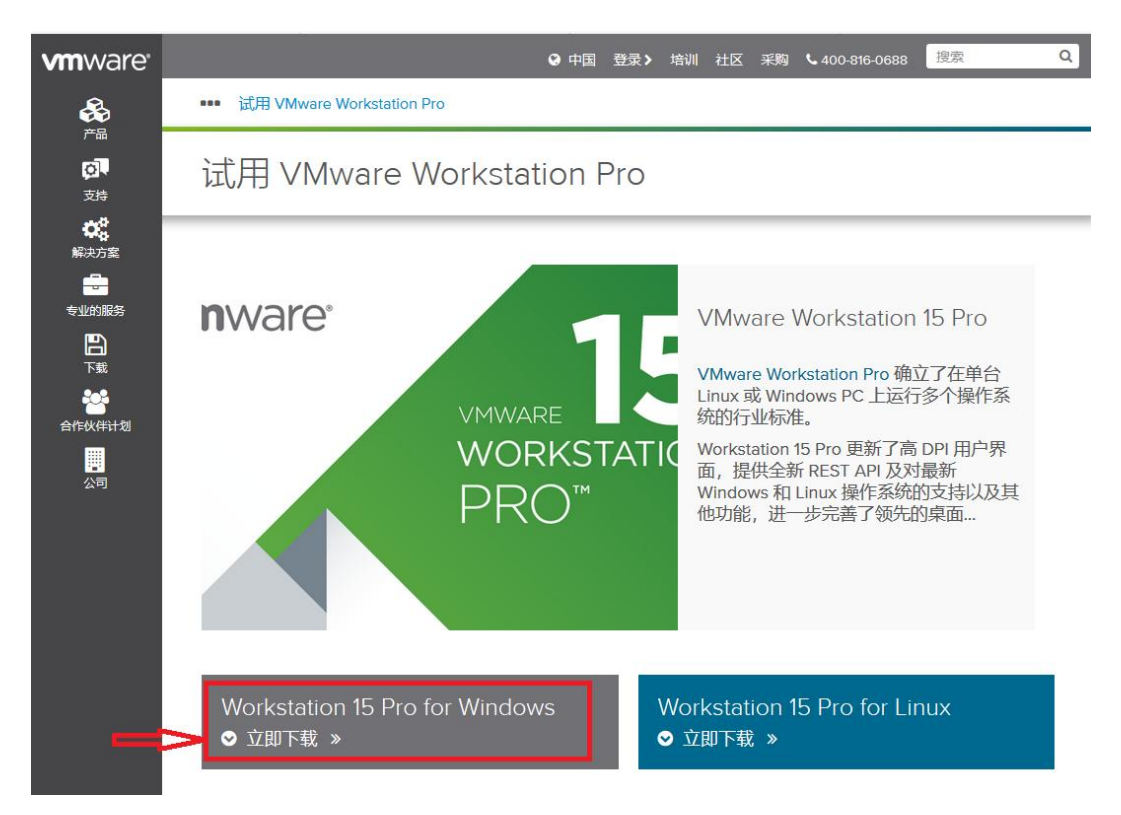

#### (图 6) Workstation Pro 下载

下载完成后,找到文件名为"VMware-workstation-full-15.0.2-10952284.exe"的安装包,以管理员权限运行此安装包,安装方法和其他软件安装方法类似,首先是一个欢迎界面,如图7,直接点击"下一步"就好了。

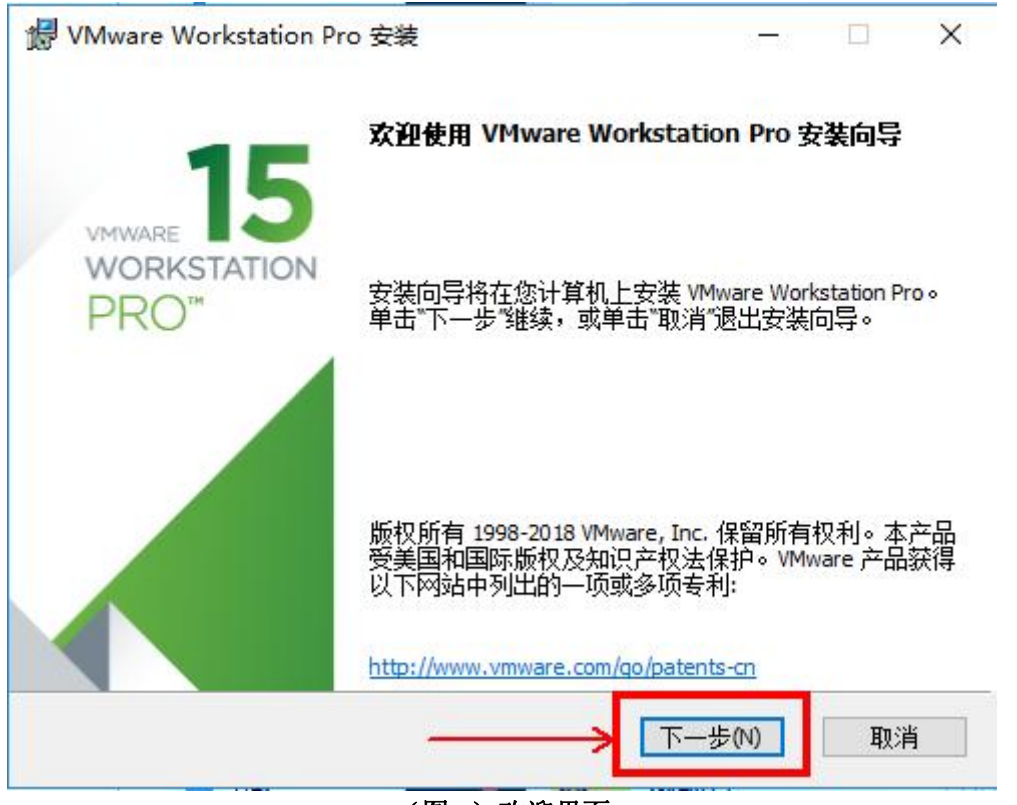

(图7)欢迎界面

接下来是许可证,如图8,勾选"我接受许可协议中的条款"栏,然后点击"下一步"。

| VMWARE 取给用户计可协议                                                                                  | ^                           |
|--------------------------------------------------------------------------------------------------|-----------------------------|
| 请注意,在本软件的安装过程中无论可能会出现任何系<br>使用本软件都将受此最终用户许可协议各条款的约束。                                             | 条款,<br>,                    |
| 重要信息,请仔细阅读:您一旦下载、安装或使用本转您(自然人或法人)即同意接受本最终用户许可协议协议")的约束。如果您不同意本协议的条款,请勿一安装或使用本软件,您必须删除本软件,或在三十(30 | 砍件,<br>("本<br>下载、<br>0)天_ ↓ |
| ☑ 我接受许可协议中的条款(A)                                                                                 |                             |
| 打印(P) 上一步(B) 下一步(N)                                                                              | 取消                          |
| (图 8) 许可协议                                                                                       |                             |
| 接下来是安装路径,使用默认的路径就行了,如图 9,直接"下一步"。                                                                |                             |
| ♂ VMware Workstation Pro 安装                                                                      |                             |
| <b>自定义安装</b><br>选择安装目标及任何其他功能。                                                                   | ø                           |
| 安装位置:<br>C:\Program Files (x86)\VMware\VMware Workstation\                                       | 更改                          |
| □ 增强型键盘驱动程序(需要重新引导以使用此功能(E)<br>此功能要求主机驱动器上具有 10MB 空间。                                            |                             |

上一步(B)

(图 9)安装路径

接下来, 询问用户体验设置, 建议都不要勾选, 如图 10, 然后"下一步"。

下一步(N)

取消

更多资料下载: www.xiihoo.com

| 1   |                                                                                                    |                                                                   |      |   |
|-----|----------------------------------------------------------------------------------------------------|-------------------------------------------------------------------|------|---|
|     | 髎 VMware Workstation Pro 安装                                                                                                    | _                                                                 |      | × |
|     | 用户体验设置                                                                                                    |                                                                   |      | 5 |
|     | 编辑默认设置以提高您的用户体验。                                                                                                    |                                                                   | l    | 9 |
|     | <ul> <li>□启动时检查产品更新(C)<br/>在 VMware Workstation Pro 启动时,检查应用程序和<br/>新版本。</li> <li>□加入 VMware 客户体验提升计划(J)</li> <li>VMware 客户体验提升计划 (CEIP) 将向<br/>关信息,以帮助 VMware 改进产品和用<br/>题、并向您建议如何以最佳方式部署<br/>品。作为 CEIP 的一部分,VMware 会员<br/>持有的 VMware 密钥相关的使用 VMware</li> </ul> | PDE安装软件组件<br>VMware 提供<br>服务、解决问<br>和使用我们的<br>E期收集和您<br>are 产品和服务 | +是否有 |   |
|     | 了解更多信息                                                                                                    |                                                                   |      |   |
|     | 上一步(8)                                                                                                    | 下一步(2)                                                            | 取消   | í |
|     | (图 10)用户体验设置                                                                                                    | Ē.                                                                |      |   |
| 接下法 | 来,快捷方式创建,如图 11,默认创建就行了,直:                                                                                                    | 接"下一步"。                                                           |      |   |
|     | WWware Workstation Pro 安装                                                                                                    |                                                                   |      | × |
|     | 快捷方式                                                                                                    |                                                                   |      |   |
|     | 选择您要放入系统的快捷方式。                                                                                                    |                                                                   |      | 9 |
|     | 在以下位置创建 VMware Workstation Pro 的快捷方式:<br>☑ 桌面(D)<br>☑ 开始菜单程序文件夹(S)                                                                                                    |                                                                   |      |   |
|     | 上一步(B)                                                                                                    | 下一步(N)                                                            | 取消   | Í |
|     |                                                                                                    | n.                                                                |      |   |

(图 11)创建快捷方式

接下来,就可以点击"安装",开始安装了。

|     | WWware Workstation Pro 安装 - □                                          | ×      |
|-----|------------------------------------------------------------------------|--------|
|     | 已准备好安装 VMware Workstation Pro                                          | Ð      |
| -   | 单击"安装"开始安装。单击"上一步"查看或更改任何安装设置。单击"取消"退出向<br>导。                          | ]      |
|     |                                                                        |        |
| -   | 上一步(8) 安装(1) 取》                                                        | 肖      |
| 按下了 | (图 12)安装<br>水、洪》安排签结果西、加图 12、签结实排进座宫式后、点土"下一步"                         |        |
| 按下フ | ★, 进入安装等侍齐面, 如图 13, 等侍安装进度元成后, 点击 下一步。 ₩ VMware Workstation Pro 安装 - □ | ,<br>× |
|     | 正在安装 VMware Workstation Pro                                            | Ð      |
|     | 安装向导正在安装 VMware Workstation Pro,请稍候。                                   |        |
|     | 状态: 正在 VMware 密钥上设置自定义注册表权限。                                           |        |
|     |                                                                        |        |
|     |                                                                        |        |
|     |                                                                        |        |
|     |                                                                        |        |
|     | 上一步(8) 下一步(10) 取                                                       | 肖      |

## (图 13)安装进度条

接下来,这一步需要特别说明一下,如果只是想临时试用一下 VMware 的话,直接点击 "完成"按钮,就可以完成试用版的安装了;如果是想要长期使用 VMware 的话,就需要点 击"许可证"按钮,进行接下来的注册流程,我这里选择点击"许可证"按钮。

| 🔀 VMware Workstation Pro       | 安装                        | 1000         |        | × |
|--------------------------------|---------------------------|--------------|--------|---|
| 15                             | VMware Workstation F      | Pro 安装向导E    | 完成     |   |
|                                | 单击"完成"按钮退出安装向             | l导。          |        |   |
|                                | 如果要立即输入许可证密制<br>钮。        | 月,请按下面的<br>一 | "许可证"按 |   |
|                                |                           | , new        |        |   |
| 接下来,输入您购买的许可秘钥,                | (图 14) 许可证注册<br>或者稍后输入。   |              |        |   |
| 🔀 VMware Workstation Pro       | 安装                        | 2000         |        | × |
| <b>输入许可证密钥</b><br>此对话框可保存产品许可证 | 密钥。                       |              | Ċ      |   |
| 许可证密钥格式: XXXXX-XX              | 000x-x0000x-x0000x-x0000x |              |        |   |
|                                |                           |              |        |   |
| 输入绝的许可证置钥,或                    | 者单击"跳过"将此字段留空,            | 以后再输入。       |        |   |
|                                |                           |              |        |   |
|                                |                           |              |        |   |
|                                |                           |              |        |   |
|                                |                           |              |        |   |
|                                |                           |              |        | _ |
|                                |                           | 跳过(S)        | 输入(E)  |   |

(图 15) 输入许可证秘钥

到这里,VMware 的安装就完成了,点击桌面上的 VMware 图标便可以使用了。

Ubuntu 14.04.5 Server (64-bit)

Ubuntu 14.04.5 Server (32-bit)

## 2.2.在 VMware 虚拟机中安装 ubuntu 系统

在 VMware 虚拟机中安装操作系统的原理很简单,其实就是 VMware 虚拟机给你先虚拟 一个物理机资源(CPU,内存,硬盘,网卡等)出来,然后你在这个虚拟出来的物理机资源 上安装你想运行的操作系统。其实就是两步,第一步创建虚拟机资源,第二步在虚拟机资源 上安装自己的操作系统。好了,接下来就来看看怎么具体操作了。

首先要下载好 ubuntu 系统的安装镜像文件(ubuntu-16.04.4-desktop-amd64.iso),这里 推荐去 ubuntu 的官网下载 ubuntu 16.04 Desktop 这个版本,因为 ubuntu 16.04 Desktop 这个版本现在最稳定,下载链接(https://www.ubuntu.com/download/alternative-downloads),如 图 16,推荐迅雷进行下载,下载完成后得到 ubuntu-16.04.4-desktop-amd64.iso 文件备用。

## BitTorrent

 BitTorrent is a peer-to-peer download network that sometimes enables higher

 download speeds and more reliable downloads of large files. You will need to install a

 BitTorrent client on your computer in order to enable this download method.

 Ubuntu 18.10 <sup>CD</sup>
 Ubuntu 18.04.1 LTS <sup>CD</sup>

 Ubuntu 18.10 Desktop (64-bit)
 Ubuntu 18.04.1 Desktop (64-bit)

 Ubuntu 18.10 Server (64-bit)
 Ubuntu 18.04.1 Server (64-bit)

 Ubuntu 18.10 Server (64-bit)
 Ubuntu 18.04.1 Server (64-bit)

Ubuntu 16.04.5 Server (64-bit)

Ubuntu 16.04.5 Server (32-bit)

#### (图 16)ubuntu 16.04 Desktop 下载

接下来,点击桌面上的 VMware 图标,进入后点击"创建新的虚拟机"按钮,如图 17。

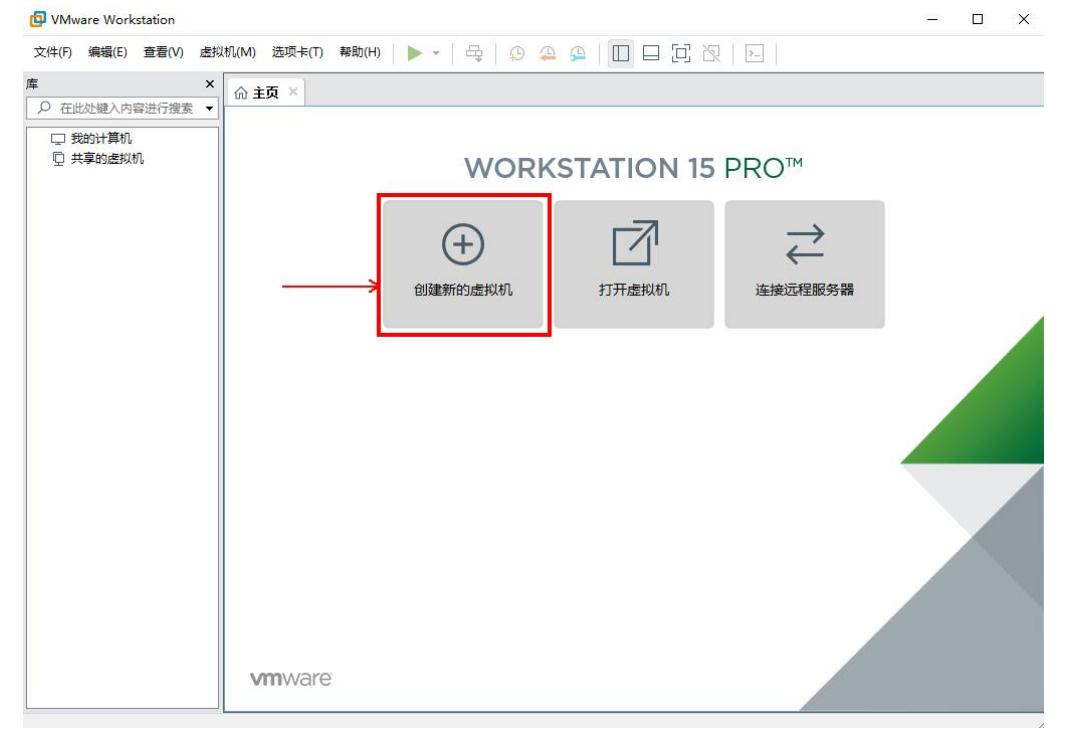

#### (图 17)创建新的虚拟机

选择典型配置,然后点击"下一步",如图 18。

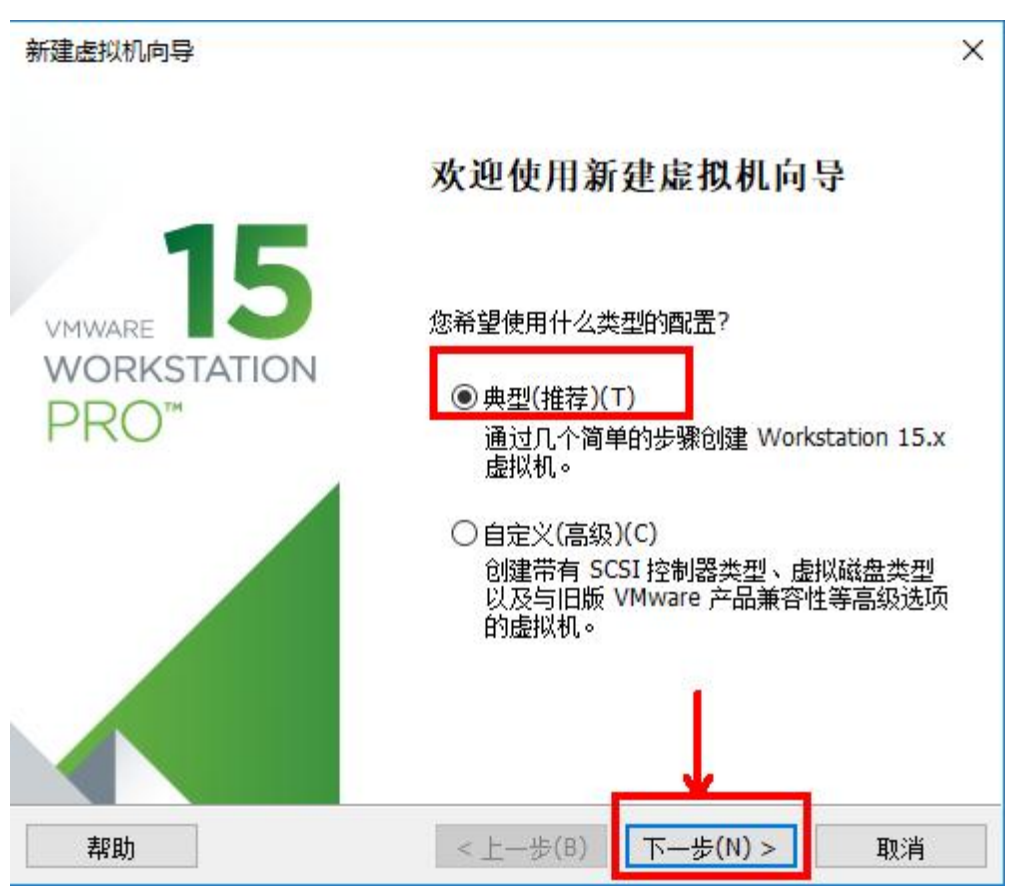

(图 18) 典型配置

| 虚拟机如同物理                                                           | ~<br>机,需要操作系                   | 系统。您将如何) | 安装客户机操作 | 系统?        |  |
|-------------------------------------------------------------------|--------------------------------|----------|---------|------------|--|
| 安装来源:                                                             |                                |          |         |            |  |
| ○安装程序光盘(D):                                                       |                                |          |         |            |  |
|                                                                   | -99 (D.)                       |          | 100     |            |  |
| 、 DVD RW 身図志)                                                     | )岙 (D:)                        |          |         |            |  |
| 、= DVD RW 验室                                                      | )츕 (D:)                        |          |         |            |  |
| 、■ DVD RW 驱动                                                      | 盛 (D:)<br>文件(iso)(M):          |          |         | (2007 (D)) |  |
| ■ DVD RW 驱动<br>○ 安装程序光盘映像                                         | )奋(D:)<br>文件(iso)(M):          |          | ~       | 浏览(R)      |  |
| ● DVD RW 驱动                                                       | )奋(D:)<br>文件(iso)(M):          |          | ~       | 浏览(R)      |  |
| <ul> <li>DVD RW 驱动</li> <li>安装程序光盘映像</li> <li>新后安装操作系统</li> </ul> | 」益 (D:)<br>文件(iso)(M):<br>(S)。 |          | ~       | 浏览(R)      |  |

更多资料下载: www.xiihoo.com

选择"稍后安装操作系统",然后点击"下一步",如图 19。

#### (图 19) 稍后安装操作系统

选择"Linux"和"Ubuntu 64 位"选项,然后点击"下一步",如图 20。

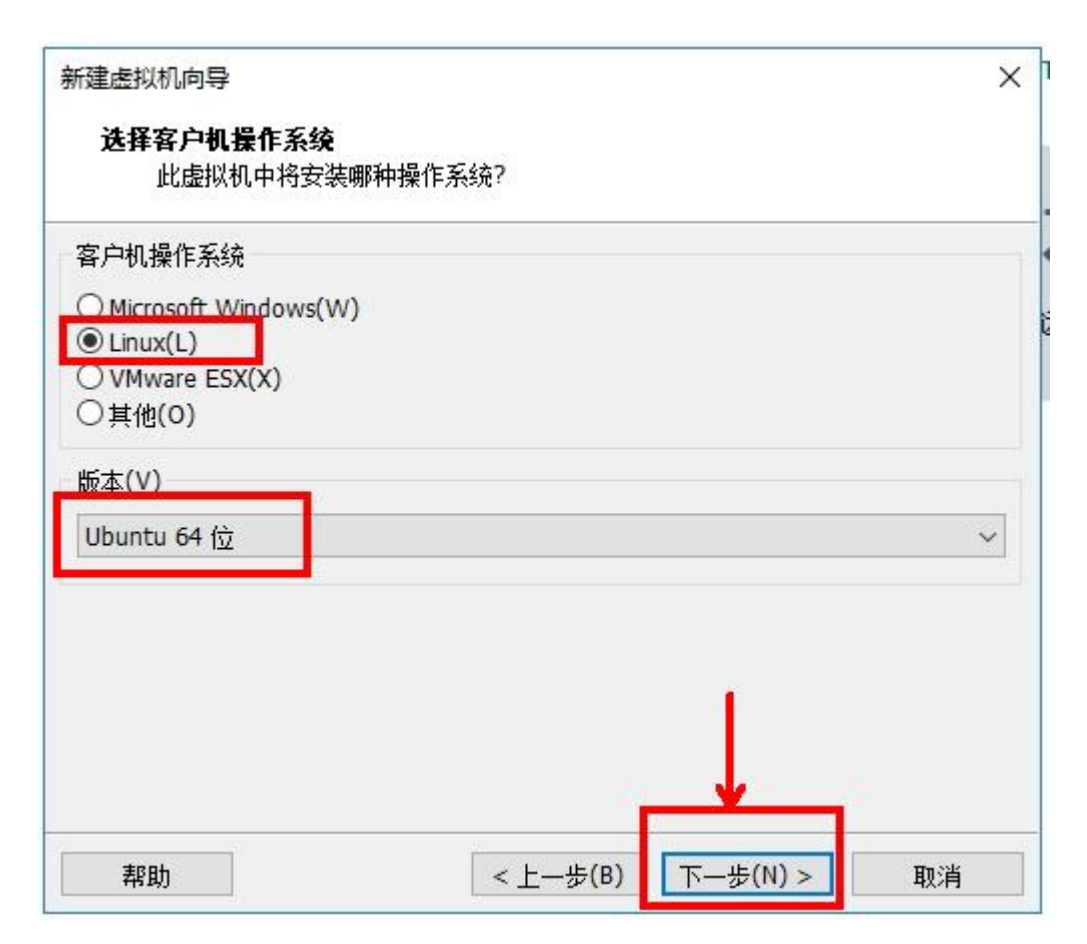

#### (图 20)选择客户机操作系统

这一步是给新建的虚拟机取名称并保存虚拟机,"虚拟机名称"栏填上你取得虚拟机名称,"位置"栏填保存新建虚拟机的路径,然后点击"下一步",如图 21。

| 新建虚拟机向导<br><b>命名虚拟机</b><br>您希望该虚拟机使用付                 | ∠名称?    |
|-------------------------------------------------------|---------|
| 虚拟机名称(V):<br>Ubuntu 64 位                              |         |
| 位置(L):<br>C:\my_user_data\VM_ubun<br>在"编辑">"首进顶"中可再改理 | u 浏览(R) |
| 在 编辑 > 首选坝 中可更改黑                                      | 以位五○    |
|                                                       |         |
|                                                       |         |

## (图 21)命名虚拟机

这一步是给新建的虚拟机指定磁盘容量,默认分配 20GB,将虚拟磁盘拆分成多个文件,然后点击"下一步",如图 22。

| 新建虚拟机向导                                                                    |                                                     |            | ×       |
|----------------------------------------------------------------------------|-----------------------------------------------------|------------|---------|
| <b>指定磁盘容量</b><br>磁盘大小为多少?                                                  |                                                     |            |         |
| 虚拟机的硬盘作为一个或多向虚拟机中添加应用程序。<br>最大磁盘大小 (GB)(S):<br>针对 Ubuntu 64 位 的建设          | 多个文件存储在主机的物理<br>文件和数据而逐渐变大。<br>20.0 😜<br>文大小: 20 GB | 磁盘中。这些文件最初 | 刀很小,随着您 |
| <ul> <li>○将虚拟磁盘存储为单个</li> <li>●将虚拟磁盘拆分成多个</li> <li>拆分磁盘后,可以更轻能。</li> </ul> | 文件(0)<br>文件(M)<br>轻地在计算机之间移动虚排                      | 以机,但可能会降低大 | 奇里磁盘的性  |
|                                                                            |                                                     |            |         |

## (图 22)指定磁盘容量

这一步是确认硬件参数设置,点击"自定义硬件"可以查看硬件的详细参数(比如内存:2GB,网络适配器:NAT,显示器:自动检测),这些参数默认参数就行了,退出查看硬件窗口,点击"完成",如图 23。

|                                        |                                                                                                    | 1                                                      | 读言            | 内存                                                   |
|----------------------------------------|----------------------------------------------------------------------------------------------------|--------------------------------------------------------|---------------|------------------------------------------------------|
|                                        |                                                                                                    | 100 W                                                  | 2 GB          | 指定分配给此虚拟机的内存量。内存大小必须为 4 MB                           |
|                                        |                                                                                                    | ()处理器                                                  | 1             | 的倍数。                                                 |
|                                        |                                                                                                    | <ul> <li>③ 新 CD/DVD (SATA)</li> <li>○ 网络适配器</li> </ul> | 自动检测<br>NAT   | 北虚拟机的内存(M): 2048 🖨 MB                                |
|                                        |                                                                                                    | ── USB 控制器                                             | 存在            | 64 G8 -                                              |
|                                        |                                                                                                    | ◎ 声卡<br>円 ±TEN±0                                       | 自动检测          | 32 G8 -                                              |
|                                        |                                                                                                    | 口最示器                                                   | 自动检测          | 16 G8 -                                              |
|                                        |                                                                                                    | - 12///08                                              | C-Part -      | 8 GB 载大建议内存                                          |
|                                        |                                                                                                    |                                                        |               | 4 G8 (超出此大小可能<br>发生内存交换。)                            |
| FUIDE                                  |                                                                                                    |                                                        |               | 2 GB 4.6 GB                                          |
|                                        |                                                                                                    |                                                        |               | 512/08                                               |
| 准备好创建虚                                 | 拟机                                                                                                    |                                                        |               | 256 MB 建议内存                                          |
| 单击"完成"6                                | 测建虚拟机。然后                                                                                                    |                                                        |               | 2 GB                                                 |
| T LA JUNE                              |                                                                                                    |                                                        |               | 64 MB - 建议的最小客户机操作系统内存                               |
|                                        | the state of the state of the s |                                                        |               | 32 M8 1 GB                                           |
| 史用下列设立团                                | 建虚拟机:                                                                                                    |                                                        |               | 16 M9 ·                                              |
| 森:                                     | Ubuntu 64                                                                                                    |                                                        |               | 8 MB - 4 MB -                                        |
| : :::::::::::::::::::::::::::::::::::: | C:\my_user                                                                                                    |                                                        |               | ~                                                    |
| 志:                                     | Workstation                                                                                                    |                                                        |               |                                                      |
| 解作系统:                                  | Ubuntu 64                                                                                                    |                                                        |               | [二 最拟机最多将此内存的 768 MB 用作图形内存。您可以<br>在"显示器"设置页面中更改比数里。 |
| (盘:                                    | 20 GB, 拆分                                                                                                    |                                                        |               |                                                      |
| ]存:                                    | 2048 MB                                                                                                    |                                                        |               |                                                      |
| 络适配器:                                  | NAT                                                                                                    |                                                        |               |                                                      |
| (他设备:                                  | CD/DVD, US                                                                                                    |                                                        |               |                                                      |
|                                        |                                                                                                    |                                                        | 汤h0(A)        | (/B)                                                 |
| 白完义碩仕                                  | (C)                                                                                                    |                                                        | - ANDREW TOWN | na je                                                |
|                                        |                                                                                                    |                                                        |               | 关闭 帮助                                                |
|                                        |                                                                                                    |                                                        |               | 2010 1100                                            |
|                                        |                                                                                                    |                                                        |               |                                                      |
|                                        |                                                                                                    |                                                        |               |                                                      |

### (图 23)硬件参数确认

最后,看到图 24,第一步创建虚拟机资源的操作便完成了,接下来就是第二步在虚拟 机资源上安装自己的操作系统 ubuntu-16.04.4-desktop-amd64.iso。

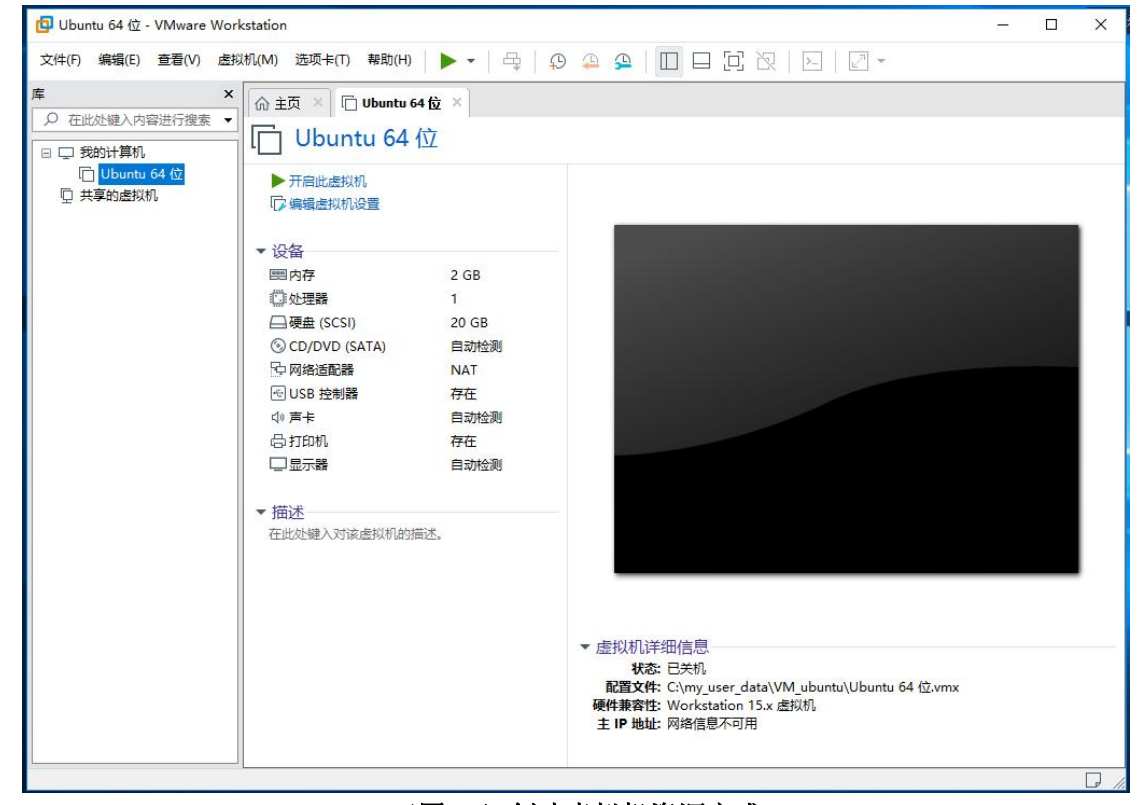

(图 24)创建虚拟机资源完成

在左侧栏中找到刚刚创建的虚拟机 "Ubuntu 64 位",右键单击此处后在弹出的选项中选择 "设置",在弹出的选项中选择"CD/DVD(SATA)",在对应右边栏中选择"使用 ISO 映像文件", 并点击"浏览"找到之前下载好的文件 ubuntu-16.04.4-desktop-amd64.iso,点击"打开", 点击"确定",这个时候便已经将 ubuntu 镜像文件插入虚拟机了,如图 25。

| 🔁 Ubuntu 64 位 - VN      | /ware Workstation                                                                                                    |                                                                                 | - 🗆 X                                                                                                    |                                                                                          |
|-------------------------|----------------------------------------------------------------------------------------------------|---------------------------------------------------------------------------------|----------------------------------------------------------------------------------------------------|------------------------------------------------------------------------------------------|
| 文件(F) 编辑(E) 查           | 看(V)                                                                                                    | t   9 🕰 🕰   🔲 🗖 🔀 🕅 🖂 🖉 -                                                       |                                                                                                    |                                                                                          |
| 库                       | × 命主页 × 匠 Ubuntu 64位 ×                                                                                                    |                                                                                 |                                                                                                    |                                                                                          |
| ○ 在此处键入内容进              | <sup>行搜索</sup> ▼ [□ Ubuntu 64 位                                                                                                    |                                                                                 |                                                                                                    |                                                                                          |
| ☐ Ubuntu 64<br>□ 共享的虚拟机 | 位 开启此连拔机<br>□ 编辑虚拟机设置                                                                                                    |                                                                                 |                                                                                                    |                                                                                          |
|                         | 唐拟机设置                                                                                                    | ×                                                                               |                                                                                                    |                                                                                          |
|                         | 硬件 选项                                                                                                    |                                                                                 |                                                                                                    |                                                                                          |
|                         | 设备         接要           回方存         2.68           ○ 秋星雪         1           ○ 建築 (SCR)         20.68           ○ CD/000 (SATA)         自动检测           ○ DE 2010 (SATA)         自动检测           ○ CD/001 (SATA)         自动检测           ○ CD/001 (SATA)         自动检测           ○ CD/001 (SATA)         自动检测           ○ CD/001 (SATA)         自动检测           ○ CD/001 (SATA)         自动检测 | 设备状态<br>□ 已连抓(C)<br>□ 是缺烟过速被(O)<br>注接<br>● 使用 ISO 融像文件(N):<br>● 使用 ISO 融像文件(N): |                                                                                                    |                                                                                          |
|                         |                                                                                                    | ← → ~ 个 🦲 > 此电脑 > 本地磁                                                           | 盘 (C:) > my_user_data > 软件     >                                                                            | 逸素"软件"     タ                                                                             |
|                         |                                                                                                    | 组织 ▼ 新建文件夹                                                                      |                                                                                                    | III 🕶 🔟 👔                                                                                |
|                         |                                                                                                    | LISVRC2012 ^ Str<br>LISVRC2012.im<br>my_user_data<br>Chapthine                  | 小workstation-full-12,0,1-3160         2018/4/8 22:29           66,04.4-desktop-amd64         2018/3/19 21:2 | 类型         大小           9         文件夫           22         好压 ISO 压缩文件         1,586,144 |
|                         |                                                                                                    |                                                                                 |                                                                                                    |                                                                                          |
| й.<br>-                 |                                                                                                    | 文(牛名(N): ubuntu-1                                                               | 6.04.4-desktop-amd64                                                                                        | ✓ CD-ROM 映像 (*.iso) ✓<br>打开(O) 取消                                                        |

(图 25)将 ubuntu 镜像文件插入虚拟机

接下来,点击虚拟机的"开机"按钮,ubuntu 镜像便开始载入,正式进入 ubuntu 系统 的安装过程了,如图 26,接下来安装 ubuntu 过程的设置和在物理机上安装 ubuntu 是一样 的了。

| 📵 Ubuntu 64 @ - VMware Workstation                                                                                                    | - 🖸 🚱 Ubuntu 64 tž - VMware Workstation - 🗆 X                          |
|----------------------------------------------------------------------------------------------------|------------------------------------------------------------------------|
| 文件(月編編) 医二氯化 化化化 医颈骨的 网络 (月 一 ) 🖉 🗸 🔰 🖓 🖉 🖉 💭 🖂 😥 🖂 🖓                                                                                                    | 文件的 编辑的 重要化 虚拟机构 医颈体的 🔰 - 号 🙂 🚇 🔛 🗔 💭 - 💟 -                            |
| 库 × 命主页 × □ Wountu 64 位 ×                                                                                                    | ★ ×                                                                    |
| 20         Extended Andread role           20         Rest: 48.0           20         Base: 48.0           20         Base: 48.0           2 | Ubuntu®                                                                |
| 機性養育性: Workstation 15.x 虚拟机<br>主 IP 執緯: 网络信息不可用                                                                                                    | මුද්ඝණ දින පත්ව හා පත්ව වී විට කරන කරන කරන කරන කරන කරන කරන කරන කරන කරන |

#### (图 26) 虚拟机开机

在 ubuntu 开机载入完成后,弹出的选项中,选择"中文(简体)",然后点击"安装 Ubuntu", 如图 27。

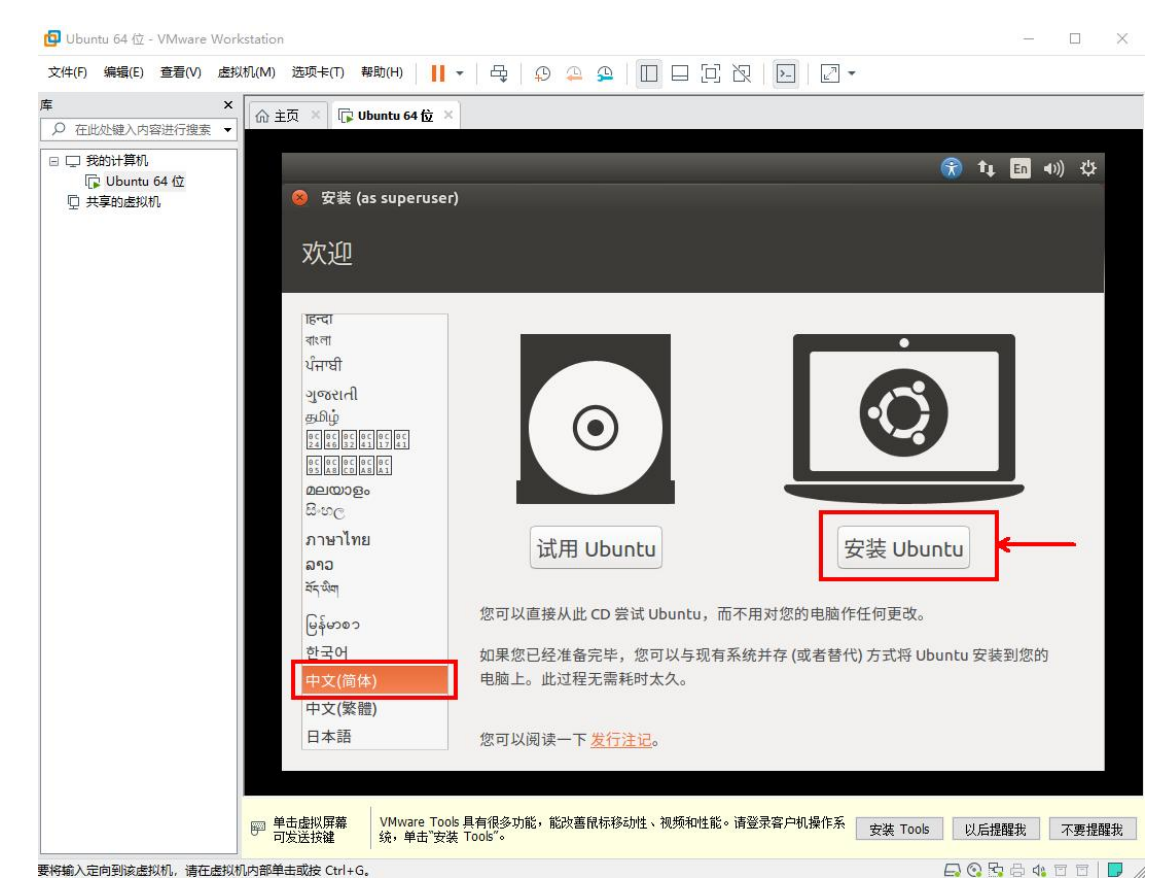

(图 27) 安装 Ubuntu 语言选择

这里直接使用默认选项,然后点击"继续",如图28。

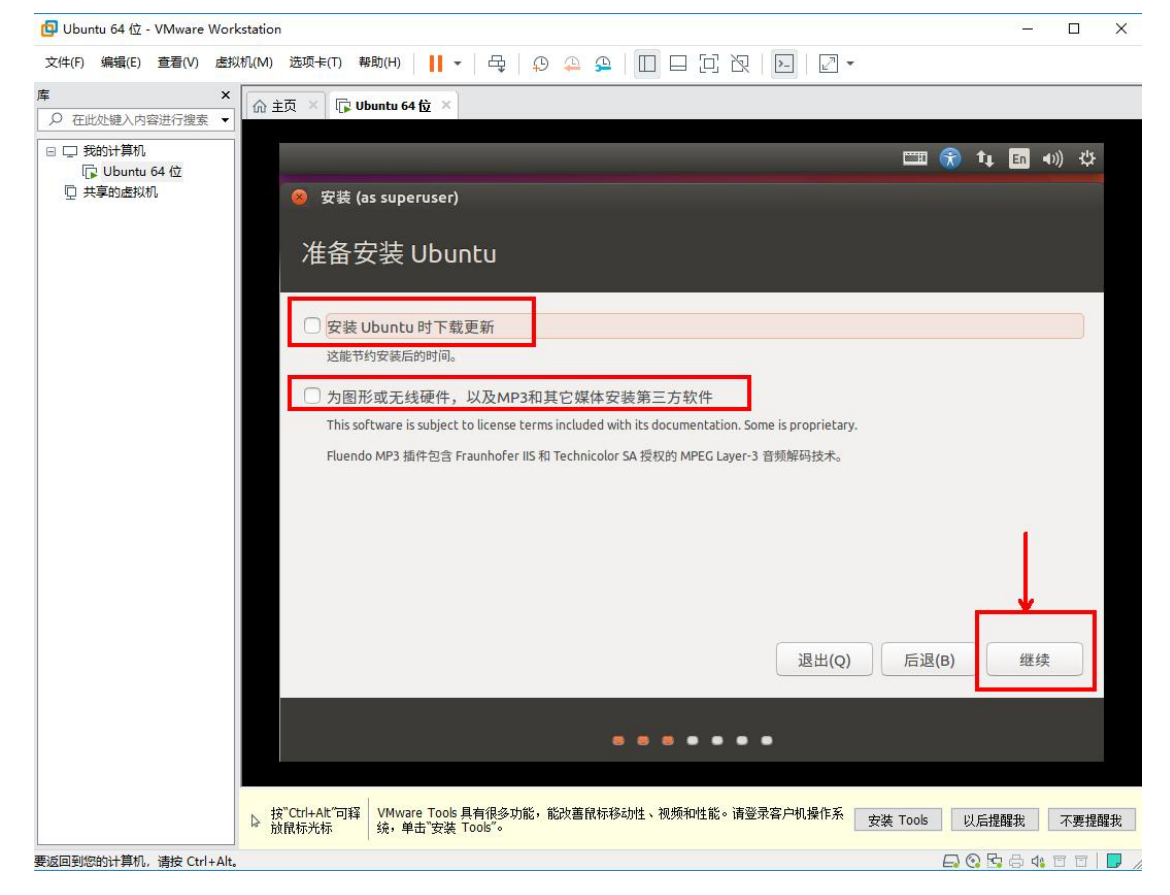

#### (图 28)安装时更新选项

选择"清除整个磁盘并安装 Ubuntu",这里不是真的清除物理机磁盘上的内容,只是清除虚拟机申请的 20GB 虚拟磁盘空间,所以可以放心清除,然后点击"现在安装",如图 29。

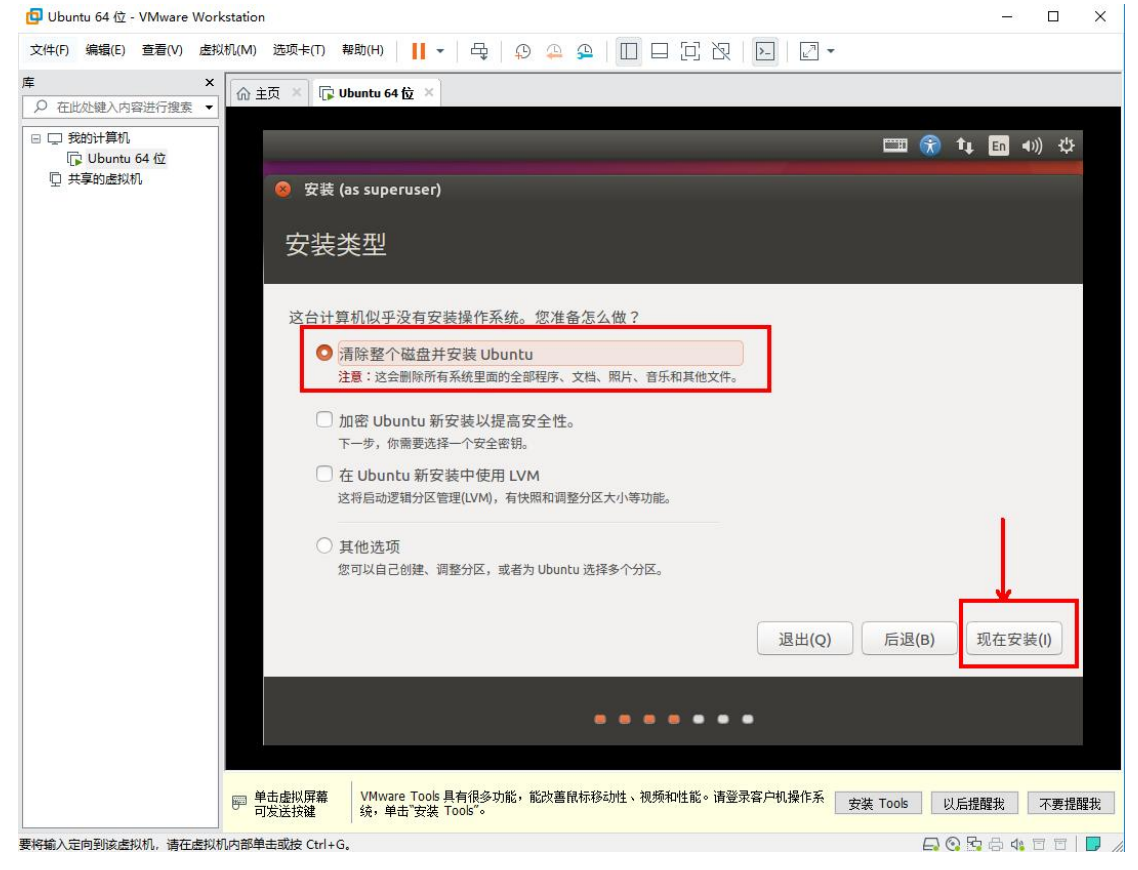

#### (图 29)清除磁盘并安装 Ubuntu

这一步是给你展示清除磁盘的具体内容,直接点击"继续",如图 30。

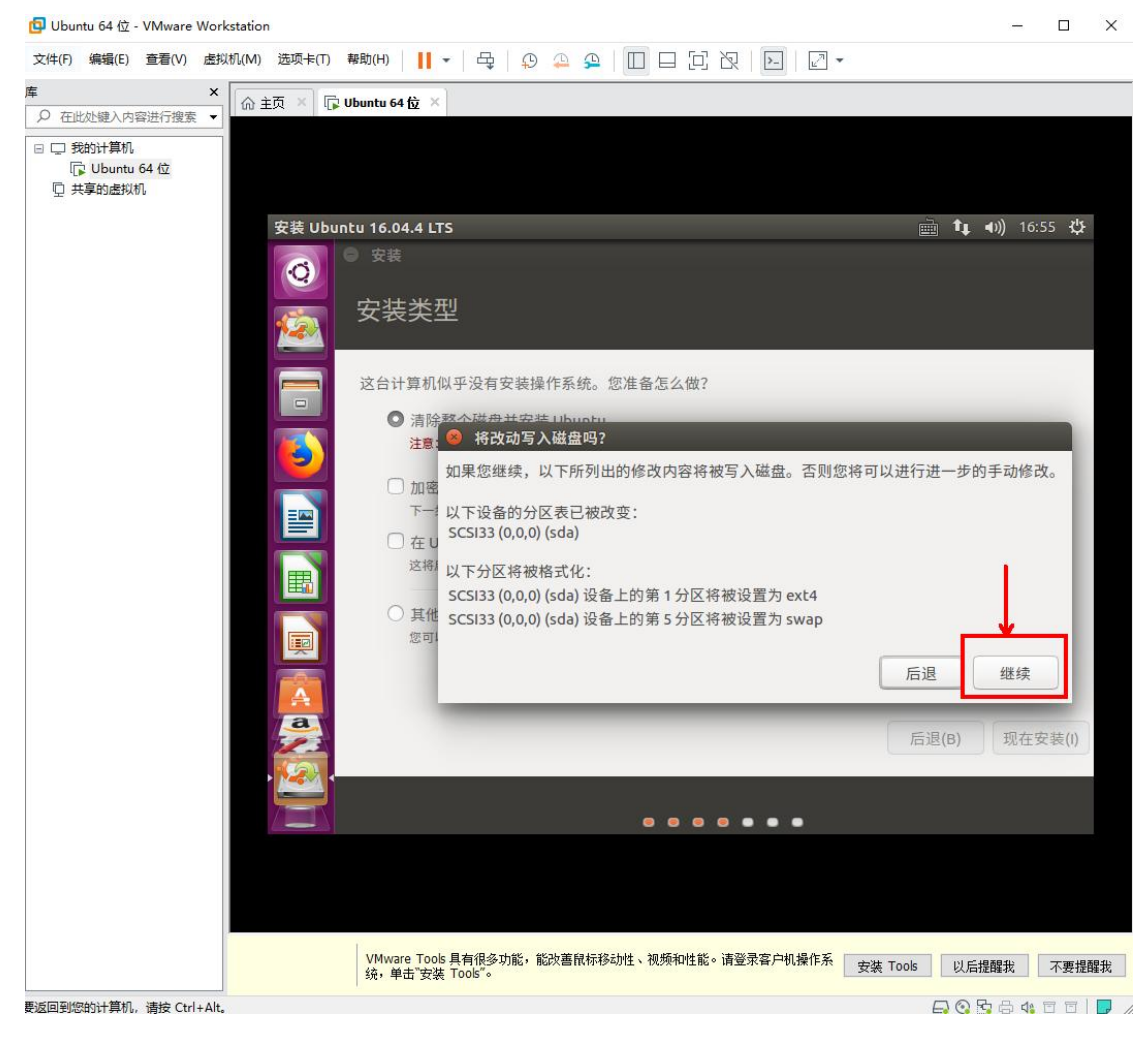

#### (图 30)清除磁盘的具体内容

这一步是选择时区,用鼠标在地图中点击中国区域,会自动锁定到 Shanghai 时区,然 后点击"继续",如图 31。

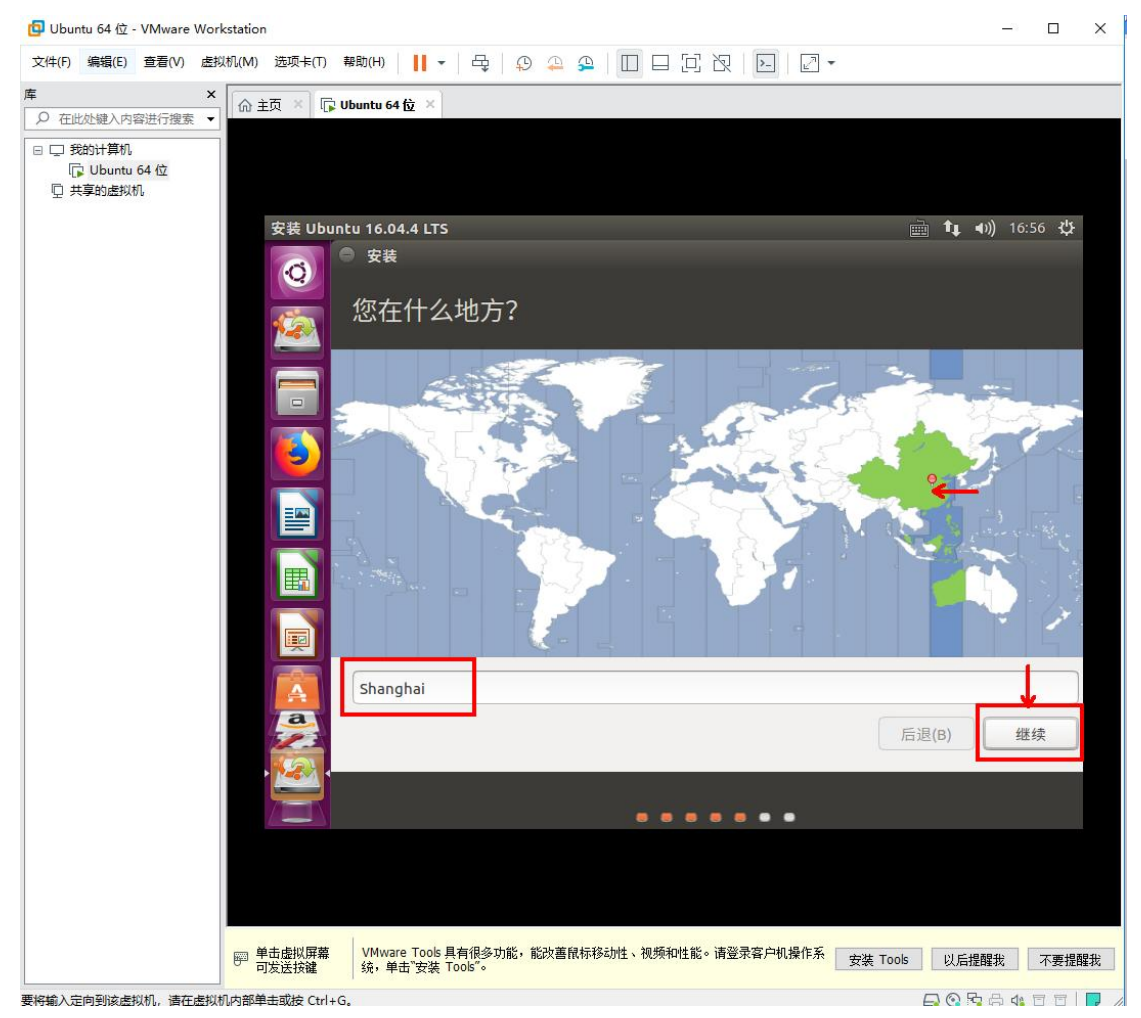

## (图 31)时区选择

这一步是选择键盘布局,默认设置就行了,点击"继续",如图 32。

| 文件(f) 編編(c) 查閱(f) 查U(f) 查U(f) 预测 1 +                                                                                                    |
|----------------------------------------------------------------------------------------------------|
| <ul> <li>▲ 主页 × □ Ubuntu 64 位 ×</li> <li>● 安枝</li> <li>● 安枝</li> <li>● 安枝</li> <li>● 安枝</li> <li>● 安枝</li> <li>● 安枝</li> <li>● 安枝</li> <li>● 安枝</li> <li>● 安枝</li> <li>○ 世述(24)(14)(14)(14)(14)(14)(14)(14)(14)(14)(1</li></ul>                                                                                                    |
| 東東部出産以10         文表         文表         建塩布局         送择您的键盘布局:         送择您的键盘布局:         洋線沿り進歩小/         市場で通路         安表         ジョー         ジョー </th |
|                                                                                                    |

## (图 32)键盘布局

这一步是用户名和登录密码设置,由于是用来做实验用,所以用户名设置为:ubuntu64, 密码设置为:123456,选择"自动登录",然后点击"继续",如图 33。

| 回 Ubuntu 64 位 - VMware Workstation                                 |                                                  |                            | - 🗆 ×            |
|--------------------------------------------------------------------|--------------------------------------------------|----------------------------|------------------|
| 文件(F) 编辑(E) 查看(V) 虚拟机(M) 选项卡(T) 等                                  | 助(H) 📙 🕶 🚭 🕂 🕀 🐥 🔑 🔲                             |                            |                  |
| 库 × ☆ 主页 × ↓                                                       | buntu 64 位 ×                                     |                            |                  |
| <ul> <li>□ 気約計算机</li> <li>□ しいしの 64 位</li> <li>□ 共享的虚拟机</li> </ul> |                                                  |                            |                  |
| 安装 Ubun                                                            | u 16.04.4 LTS                                    |                            | 📺 🔃 🗤) 16:59 🔱   |
| Q                                                                  | )安装                                              |                            |                  |
|                                                                    | 您是谁?                                             |                            |                  |
|                                                                    | 您的姓名: ub                                         | untu64                     | <                |
|                                                                    | 您的计算机名: ubu                                      | untu64-virtual-macl 🖌      |                  |
|                                                                    | 选择一个用户名:                                         | 也计算机联络时使用的名称。<br>untu64    |                  |
|                                                                    | 选择一个密码:                                          | 90000 <del>密码强度</del> : 合理 |                  |
| 毘                                                                  | 确认您的密码:                                          | •••••                      |                  |
|                                                                    | 0                                                | 自动登录                       |                  |
|                                                                    | 01                                               | 登录时需要密码<br>〕 加密我的主目录       |                  |
|                                                                    |                                                  |                            |                  |
|                                                                    |                                                  |                            | 后退(B) 继续         |
|                                                                    |                                                  |                            |                  |
|                                                                    |                                                  |                            |                  |
|                                                                    |                                                  |                            |                  |
| ▶ 単击虐拟屏幕<br>可发送按鍵                                                  | VMware Tools 具有很多功能,能改善限标移动性、<br>统,单击"安装 Tools"。 | 视频和性能。请登录客户机操作系 安装 To      | ools 以后提醒我 不要提醒我 |
| 要将输入定向到该虚拟机,请在虚拟机内部单击或按 Ctrl+G                                     |                                                  |                            |                  |

## (图 33) 用户名和密码设置

最后,如图 34,看到这个画面,安装设置就算完成了,接下来就是漫长的安装过程了, 安装全程请保证物理机网络连接良好且能上外网,因为安装过程中需要从网络中下载一些更 新包,安装进度完成后,重启虚拟机电源,便完成安装了。

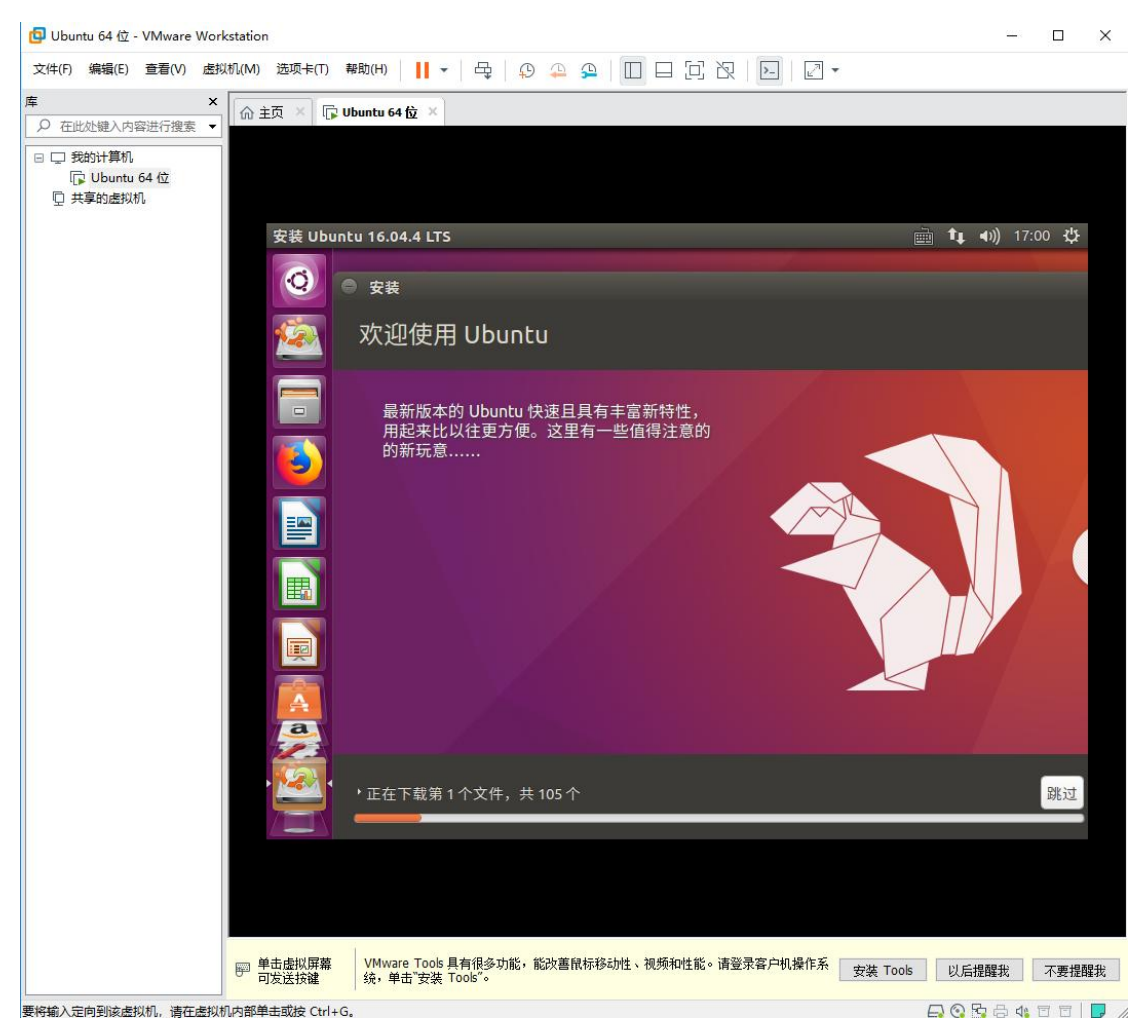

#### (图 34)漫长的安装过程

最后,提一提鼠标在物理机与虚拟机之间的切换技巧,鼠标放入虚拟机窗口区域点击后 便进入虚拟机操作,Ctrl+Alt+Esc便可以将鼠标从虚拟机切回到物理机操作了。

最后的最后,还需要安装一个非常重要的工具 VMware Tools,这个工具帮助虚拟机自动 适应屏幕分辨率、实现物理机与虚拟机之间的文件复制与粘贴等重要功能。

左侧栏中找到虚拟机"Ubuntu 64 位",右键单击此处后在弹出的选项中选择"安装 VMware Tools",这时候会弹出安装 VMware Tools 的详细方法步骤,如图 35。

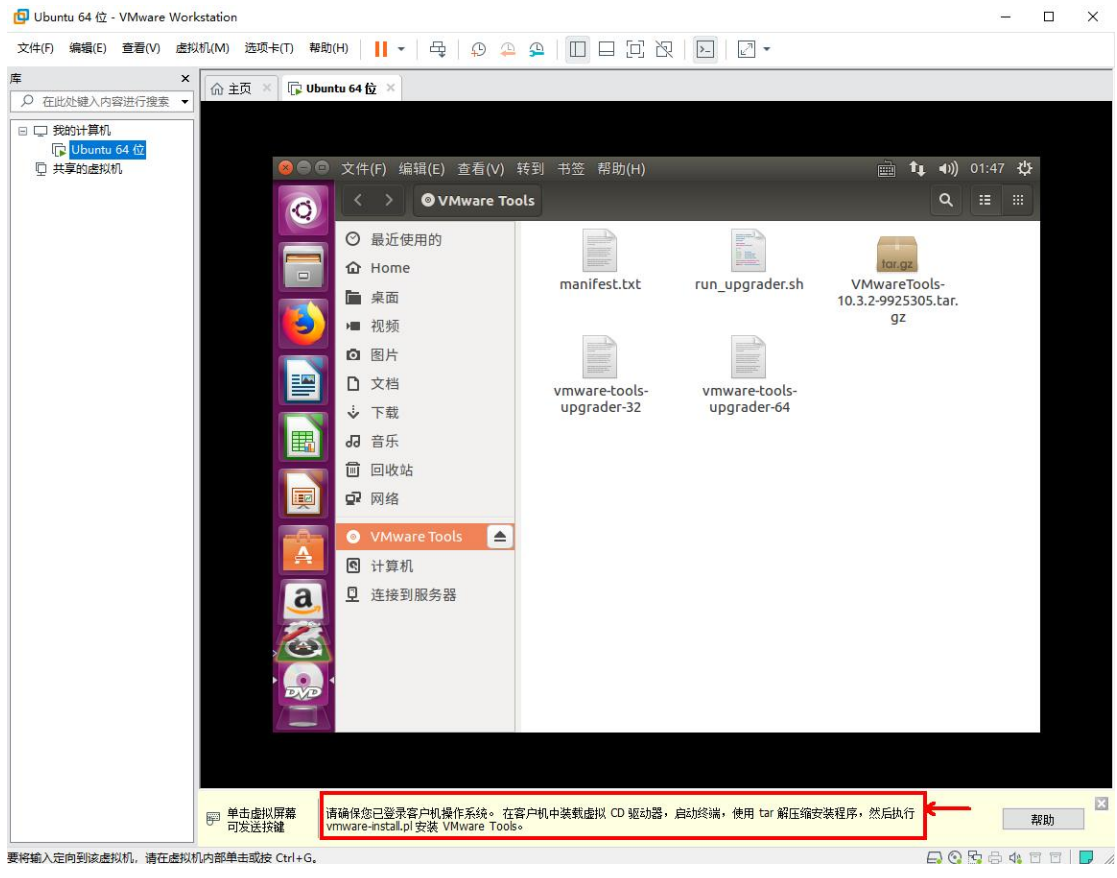

(图 35) 安装 VMware Tools 的详细方法步骤

首先,点击左侧栏 DVD 图标,将 DVD 中的 VMwareTools-10.3.2-9925305.tar.gz 拷贝到 Home 目录中来,拷贝文件的方法和 windows 系统的一样,如图 36。

| 📴 Ubuntu 64 位 - VMware V                                                                  | Vorkstation      |                                                                                                    |                                                      |                                                                       |                                                                                                    | - 0 | × |
|-------------------------------------------------------------------------------------------|------------------|----------------------------------------------------------------------------------------------------|------------------------------------------------------|-----------------------------------------------------------------------|----------------------------------------------------------------------------------------------------|-----|---|
| 文件(F) 编辑(E) 查看(V)                                                                         | 虚拟机(M) 选项卡(T)    | 助(H) 🛛 📕 🕶 🛛 🖧 🗍 💭 🚑                                                                                                    | 2 I I I I I Z Z                                      | 2   🖂   🖾 🕶                                                           |                                                                                                    |     |   |
| 库                                                                                         | × 🔓 🔬 🖓 🗤        | ountu 64 位 ×                                                                                                    |                                                      |                                                                       |                                                                                                    |     |   |
| ○ 在此处键入内容进行搜索                                                                             | •                |                                                                                                    |                                                      |                                                                       |                                                                                                    |     |   |
| <ul> <li>□ ① 我的计算机</li> <li>□ ② 我的计算机</li> <li>□ Ubuntu 64 位</li> <li>□ 共享的進权机</li> </ul> |                  | Image: Tools         Image: Constraint of the system         Image: Constraint of the system      < | nols<br>manifest.txt<br>wmware-tools-<br>upgrader-32 | run_upgrader.sh<br>vmware-tools-<br>upgrader-64<br>島誌総領議, 使用 tar 解任知道 | L AN<br>L AN<br>L AN |     | × |
|                                                                                           | □ □ 反达技罐         | viniware-Install.pl 安装 VMWare 1001                                                                                                    | 50                                                   |                                                                       |                                                                                                    |     |   |
| 要將輸入定向到该處拟机, 這在處                                                                          | 制机内部单击或按 Ctrl+G. |                                                                                                    |                                                      |                                                                       |                                                                                                    |     | 7 |

(图 36) VMwareTools 安装包拷贝

双击 Home 目录下的 VMwareTools 安装包,在弹出来的窗口中点击"提取",来完成对 VMwareTools 安装包的解压,如图 37。

| 在此处键入内容进行搜索 👻             | _     |                                       |                     |                |             |       |                           |      |
|---------------------------|-------|---------------------------------------|---------------------|----------------|-------------|-------|---------------------------|------|
| ☐ Ubuntu 64 位<br>〕 共享的虚拟机 | 归档管理器 | 물                                     |                     | _              | _           | _     | in ta d)) 02:             | 12 🔱 |
|                           |       |                                       | 企主文件夹               |                |             |       | ۹ #                       |      |
|                           |       | ⑦ 最近使                                 | 用的                  | -              | ľ           | (III) |                           |      |
|                           |       | <b>庫</b> 桌面                           |                     | 公共的            |             | 模板    | 视频                        |      |
|                           |       | ■ 视频                                  |                     |                | Î           |       |                           |      |
|                           |       | □ 图万<br>□ 文档                          |                     | 图片             |             | 文档    | 下载                        |      |
|                           | -8-   | ↓ 下载                                  |                     |                | F           |       |                           |      |
|                           | A     | <b>1</b> 音乐                           |                     | 音乐             |             | 桌面    | VMwareTools-              |      |
|                           | a     | 🗐 回收站                                 |                     |                |             |       | 10.3.2-9925305.tar.<br>gz |      |
|                           |       | 🗗 网络                                  | 😣 🖨 🔲 VMwareTo      | ols-10.3.2-992 | 5305.tar.gz |       |                           |      |
|                           |       | O VMwa                                | 提取 +                |                |             |       | ୟ ≡                       |      |
|                           |       | <ul><li>日 计算机</li><li>日 连接到</li></ul> | < > <b>企</b> 位置(L)  | : 🗖 /          |             |       |                           |      |
|                           |       | T TIND                                | 名称                  |                | 大小          | 类型    | 已修改                       |      |
|                           |       |                                       | 📄 vmware-tools-dist | rib            | 161.9 MB    | 文件夹   | 2018年9月4日 17:23           |      |
|                           |       |                                       |                     |                |             |       |                           |      |
|                           | DYD   |                                       |                     | _              | _           | _     | _                         |      |
|                           |       |                                       |                     |                |             |       |                           |      |

要将输入定向到该虑拟机,请在虑拟机内部单击或按 Ctrl+G。

(图 37)对 VMwareTools 安装包的解压

接下来,ctrl+alt+t 组合键打开 ubuntu 的命令行终端,在终端中用命令行完成 VMwareTools 的安装。

\$ cd vmware-tools-distrib/

\$ ls

\$ sudo ./vmware-install.pl

\$ yes

\$ 接下来一路[回车],直到安装完成

VMwareTools 的安装完成后,重启虚拟机电源,VMwareTools 的屏幕分辨率自适应和物理机 与虚拟机之间拷贝文件等功能便生效了。

# 3. Linux 命令行基础操作

通过上面的安装操作,我们现在就可以在虚拟机上体验 ubuntu 系统的奥妙了,按下虚 拟机中的"电源"按钮便可以给 ubuntu 系统开机了, 赶紧去试试吧。

# 3.1.打开终端命令行

虽然也能像 windows 系统中用图形交互的方式使用 ubuntu 系统,但是终端命令行的交 互方式在 ubuntu 系统中使用的更广泛。所以我们得知道如何打开 ubuntu 系统中的终端命令 行,其实很简单:

方法一:右键->打开终端。

更多资料下载: www.xiihoo.com

方法二: Ctrl+Alt+t 或者 Ctrl+Shift+t

## 3.2.常用快捷键

(1) tab 键

tab 键是有两个功能,一个一次 tab 命令补齐,另一个两次 tab 提示内容,如果我们不记得 一个命令的全拼,或者不记得某个路径的全拼,可以输入命令的前面几个字母,然后使用 tab 键自动补齐命令或查看提示信息。

(2) Ctrl+c 组合键

Ctrl+c 中断,强行打断进程,如果终端命令行正在执行某个进程的程序,这时想要中断掉该进程就可以使用 Ctrl+c。

(3) Ctrl+d 组合键

Ctrl+d 退出,相当于 exit 和 quit,比如用 python 命令进入 python 交互环境后,就可以用 Ctrl+d 退出 python 交互。

(4) Ctrl+Shift+c 组合键和 Ctrl+Shift+v 组合键

在终端中复制粘贴时,先用鼠标选中需要复制的内容,然后用 Ctrl+Shift+c 进行复制,再用 Ctrl+Shift+v 进行粘贴。

(5)图形界面和纯文本交互模式切换

Ctrl+Alt+F1~F6:纯文本交互模式登入 tty1~tty6 终端机; Ctrl+Alt+F7: 切回图形界面。

## 3.3.终端命令行中一些常用符号了解

- (1) 用户主目录:~
- (2) 系统根目录: /
- (3) 一般用户提示符:\$
- (4) root 用户提示符:#

# 3.4.关机与重启命令

(1)关机\$ sudo poweroff(2)重启\$ sudo reboot

# 3.5.目录与文件相关命令

(1)显示文件和目录列表
\$ ls
(2)切换目录
\$ cd <目标目录>
(3)显示当前所在工作目录
更多资料下载: www.xiihoo.com

## \$ pwd

(4)创建文件
\$touch <文件名>
(5)复制文件
\$cp <源文件路径><目标文件路径>
(6)移动文件
\$mv <源文件路径><目标文件路径>
(7)删除文件
\$rm <文件名>
(8)显示文件内容
\$cat <文件名>
(9)创建文件夹
\$mkdir <文件夹名>
(10)删除文件夹
\$rmdir <文件夹名>

## 3.6.文件权限

(1)修改文件读写可执行权限,具体权限由掩码值决定,如 777 权限全开
\$ sudo chmod 777 <文件名>
(2)修改文件所有者
\$ sudo chown <用户名>:<组名> <文件名>

# 3.7.文件查找

(1) locate 命令查找文件
\$ sudo updatedb
\$ locate <待查找文件名>
(2) find 命令查找文件
\$ find -name <待查找文件名>

# 3.8.网络相关命令

(1) 网络连接与否测试

\$ping <待测目标主机 IP 或域名>

(2)本地 IP 地址查看

## \$ ifconfig

(3) 远程登录到目标主机

\$ ssh <目标主机用户名>@<目标主机 IP 地址>

# 3.9.系统软件安装与软件运行方法

(1) 系统默认的软件安装方法 apt-get

\$ sudo apt-get update

\$ sudo apt-get install <软件包名称>

(2) source 方法执行系统脚本,比如执行用户默认配置脚本.bashrc

\$ source ~/.bashrc

(3)./方法执行一般可执行文件

\$./<可执行文件>

# 3.10.文本编辑器 vim 使用

(1) vim 查看文件内容

\$ vim <文件名>

(2) vim 进入编辑模式

在 vim 查看文件内容的界面中,按 i 键进入编辑模式,然后就可以编辑文件的内容了 (3) vim 退出编辑模式

在 vim 编辑文件内容的界面中,按 Esc 键退出编辑模式,然后就又回到查看文件内容的界面 了

(4) vim 编辑内容保存

vim 在编辑完文件内容,退出到查看文件内容的界面后,可以输入":w"对编辑内容进行保存,也可以输入":wq"对编辑内容进行保存并退出 vim

# 3.11.关于 Linux 命令行知识的学习方法建议

上面介绍的 Linux 命令是一些平时用的频率比较高的,但是 Linux 命令的数量非常的多,并且很多命令都不常用,而且每个命令都有很多额外的参数,所以想要一下子记住所有的 Linux 命令和使用方法是不现实的,也是没有必要的。

建议大家对常用的一些 Linux 命令进行学习后, Linux 命令有了一个大概的整体了解。对 在日后的实际工作中遇到不会的的命令,通过上网查找使用教程来学习和使用。

## 后记

为了防止后续大家找不到本篇文章,我同步制作了一份文章的 pdf 和本专栏 涉及的例程代码放在 github 和 gitee 方便大家下载,如果下面给出的 github 下载链接打不开,可以尝试 gitee 下载链接:

- github 下载链接: https://github.com/xiihoo/DIY A SLAM Navigation Robot
- gitee 下载链接: https://gitee.com/xiihoo-robot/DIY A SLAM Navigation Robot

## 参考文献

张虎, 机器人 SLAM 导航核心技术与实战[M]. 机械工业出版社, 2022.

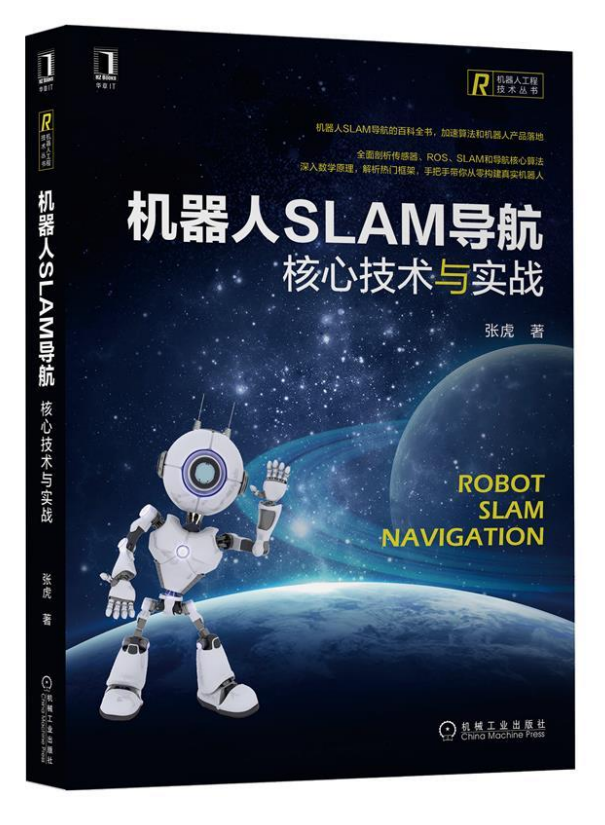